## Handout

## Hinzufügen von Registrierungsschlüsseln für das Speichern von gesendeten Objekten in einem anderen Benutzer-Postfach (Senden Als-Rechte)

- Sind Ihnen sog. "Send Als-Rechte" auf ein anderes Benutzerpostfach (**!!!Kein Funktions**-<u>Postfach!!!</u>) durch die Exchange Administratoren erteilt worden, folgen Sie bitte der Anleitung.
- Unterschieden wird in 2 Fälle:
  - **Fall1:** Sie arbeiten an einem PC/Notebook, der/dass von der Software-Verteilung **Empirum** gemanagt wird.
  - Fall2: Sie arbeiten an einem PC/Notebook, den/dass Sie selbst administrieren.
- <u>Fall1:</u>
  - Klicken Sie bitte mit der linken Maustaste doppelt auf das Empirum-Symbol, das Sie unten, rechts in der Taskleiste finden.

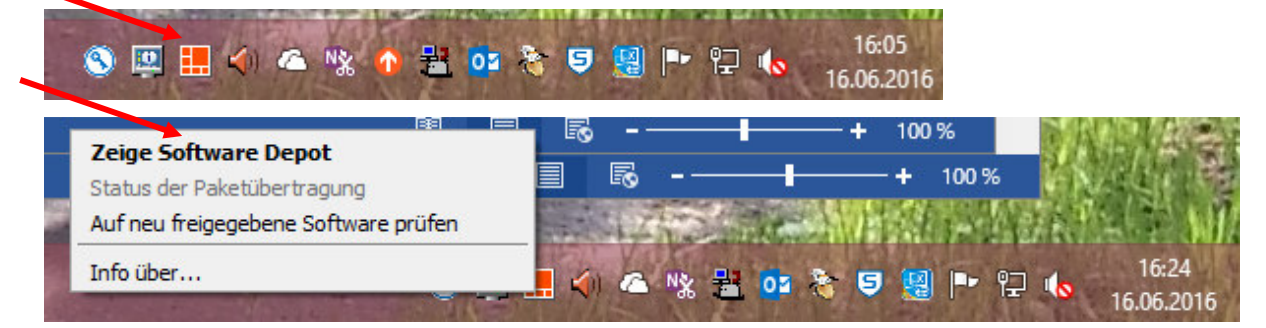

• Eventuell sehen Sie das Symbol auch erst, wenn Sie mit linker Maustaste auf einen kleinen Pfeil in der Taskleiste klicken.

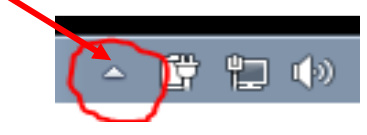

• Ein neues Fenster wird geöffnet und Sie sehen das Software Depot vor sich. Aus dem Depot wählen Sie bitte "Uni-Hamburg Senden Als" aus und klicken dann mit der linken Maustaste auf "Installieren" klicken.

| - 👔 Pakete | Paket                                           | Status      | Version (verfügbar) | Version (installiert) |  |
|------------|-------------------------------------------------|-------------|---------------------|-----------------------|--|
|            | Adobe Digital Editions 4.5.1                    | Verfügbar   | 4.5.1.0             |                       |  |
|            | 🗌 Ď Adobe Reader 11.0.17                        | Installiert | 11.0.B17.0          | 11.0.B17.0            |  |
|            | CDBurnerXP 4.5.7.6282                           | Verfügbar   | 4.5.7.6282.0        |                       |  |
|            | Firefox ESR 45.3                                | Installiert | 45.3.0.0            | 45.3.0.0              |  |
|            | 🗌 🥘 Firefox ESR 45.4                            | Verfügbar   | 45.4.0.0            | 45.3.0.0              |  |
|            | Greenshot 1.2.8.12                              | Verfügbar   | 1.2.8.12.0          |                       |  |
|            | 🗌 🔘 Irfan View 4.42                             | Verfügbar   | 4.42.0              |                       |  |
|            | 🗌 🗊 Microsoft Silverlight 5.1.50709             | Verfügbar   | 5.1.50709.0.0       |                       |  |
|            | 🗌 💭 NetDrive 2.6.2                              | Verfügbar   | 2.6.2.1             |                       |  |
|            | Notepad++ 6.9.2                                 | Installiert | 6.9.2.0             | 6.9.2.0               |  |
|            | 🗌 🚭 Notepad++ 7.0                               | Verfügbar   | 7.0.0               | 6.9.2.0               |  |
|            | 🗌 Ď Oracle Java Runtime Environment 8.0.1020.14 | Installiert | 8.0.1020.14.0       | 8.0.1020.14.0         |  |
|            | DF24 Creator 7.9                                | Installiert | 7.9.0.0             | 7.9.0.0               |  |
|            | 🗌 🗊 Remotedesktopverbindung CampusNet über rdw  | Verfügbar   | 1.0.7               |                       |  |
|            | 🗌 🔘 SAPGui 7.40 PL1                             | Verfügbar   | 7.40.1              |                       |  |
|            | SAPGui 7.40 PL8                                 | Verfügbar   | 7.40.8              |                       |  |
|            | 🗌 💭 Uni-Hamburg Autodiscover HVN                | Verfügbar   | 1.0.0               |                       |  |
|            | 🗹 🝈 Uni-Hamburg Senden Als                      | Verfügbar   | 1.0.0               |                       |  |
|            | VLC media player 2.2.04                         | Installiert | 2.2.04.0            | 2.2.04.0              |  |
|            | neo42 WSUS Client 1.6                           | Installiert | 1.6.0               | 1.6.0                 |  |
|            | neo42 WSUS Client Download 1.6                  | Vərfügbar   | 1.6.0               | 1.5.0                 |  |
|            |                                                 |             |                     |                       |  |

|     |                        | -                 |       |  |
|-----|------------------------|-------------------|-------|--|
|     | Uni-Hamburg Senden Als | Installiert 1.0.0 | 1.0.0 |  |
| 🗂 📥 | 100 b 1 0001           | 1                 | 00010 |  |

- Damit haben Sie die Registrierungsschlüssel für die Senden Als-Rechte installiert und können das Software Depot schliessen.
- Beenden Sie bitte Ihr Outlook und starten es neu!!!

- <u>Fall2</u>:
- Im ersten Schritt, klicken Sie bitte in Ihrem Outlook auf "Datei" und dann auf "Beenden".

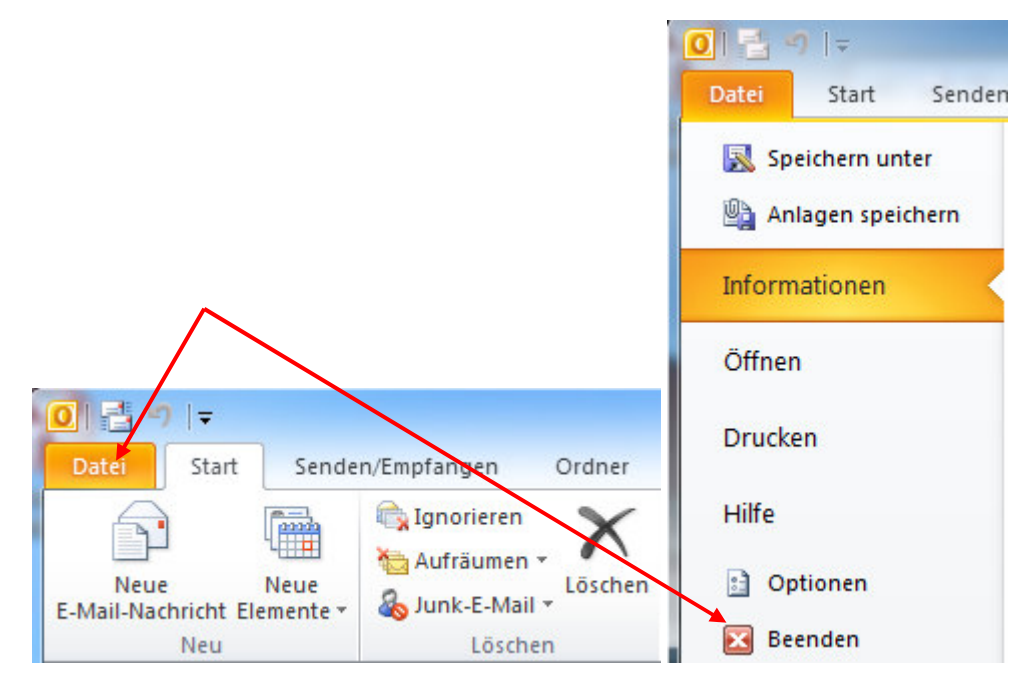

• Nachdem Sie Outlook beendet haben, klicken Sie bitte auf den "Start-Button".

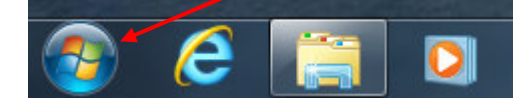

• Im neuen Fenster, tippen Sie bitte in der Zeile "Programme/Dateien durchsuchen", die Buchstaben für die Kommandozeile ein "cmd" und klicken oben im Fenster auf "cmd.exe".

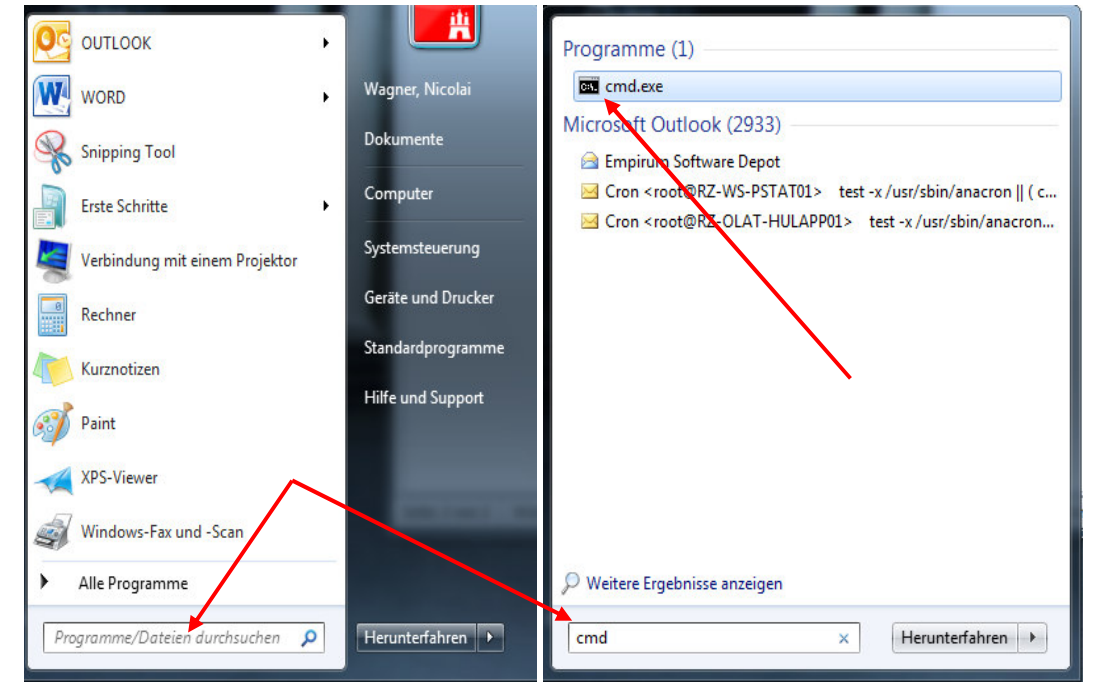

• Es öffnet sich die Windows-Kommando-Zeile!

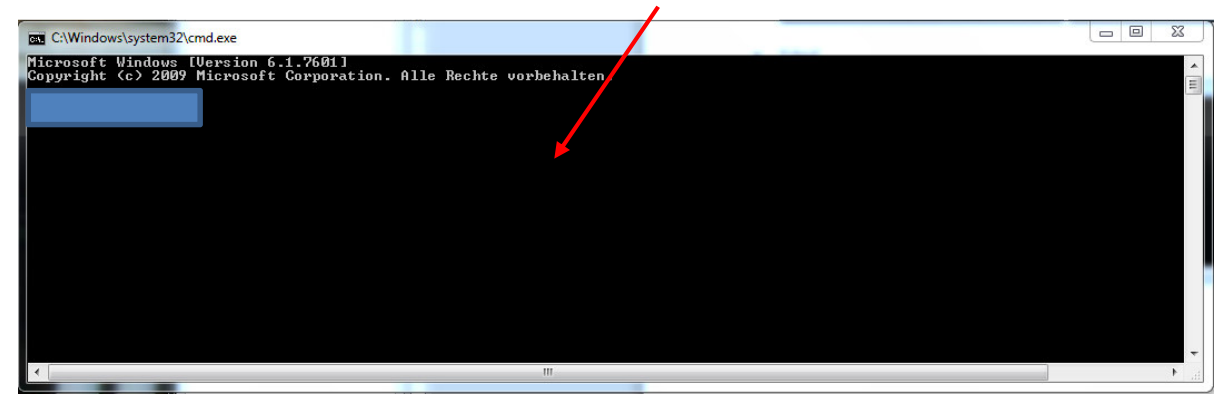

• Mit der linken gedrückten Maustaste ziehen sie jetzt bitte über die erste Zeile unten im Text (**Fett** gedruckt), markieren Sie, dass die Zeile farblich unterlegt ist und klicken dann bitte auf die rechte Maustaste und wählen "Kopieren" aus (siehe Bild):

reg add HKCU\Software\Microsoft\Office\14.0\Outlook\Preferences /v DelegateSentItemsStyle /t REG\_DWORD /d 1

| ¥    | Auss <u>c</u> hneiden      |                                                                         |
|------|----------------------------|-------------------------------------------------------------------------|
| -    | K <u>o</u> pieren          |                                                                         |
| 1    | Einfügeoptionen:           |                                                                         |
| A    | <u>S</u> chriftart         |                                                                         |
| ΞT   | Absatz                     |                                                                         |
| :=   | <u>A</u> ufzählungszeichen | > >                                                                     |
| ŧΞ   | Nummerierung               | ×                                                                       |
| A    | Forma <u>t</u> vorlagen    | × /                                                                     |
| 2    | <u>H</u> yperlink          |                                                                         |
|      | Nac <u>h</u> schlagen      | >                                                                       |
|      | Synonyme                   | >                                                                       |
| ale  | <u>Ü</u> bersetzen         | en Maustaste ziehen sie intzt bitte über die erste Zeile unten-         |
|      | Zusätzliche Aktionen       | ffice\14.0\Outlook\Preferences/v_DelegateSentItemsStyle_/t_REG_DWORD/d1 |
| -    |                            |                                                                         |
| TheS | ians - 8 - A A             |                                                                         |
| F    | K U = 🥸 - A                | - 🦪                                                                     |

• Sie wechseln jetzt in Ihre Kommando-Zeile, klicken bitte auf die rechte Maustaste und klicken auf "Einfügen" und drücken die Enter-Taste.

| C:\Windows\system32\cmd.exe                                                                                        |                                                                  |                                               |                            |
|----------------------------------------------------------------------------------------------------|------------------------------------------------------------------|-----------------------------------------------|----------------------------|
| Microsoft Windows [Version 6.1.7601]<br>Copyright (c) 2009 Microsoft Corporation.                                  | Alle Rechte vorbehalten.                                         |                                               | Â.                         |
|                                                                                                    |                                                                  |                                               |                            |
| Markieren                                                                                                    |                                                                  |                                               |                            |
| Kopieren                                                                                                    | Eingabe                                                          |                                               |                            |
| Einfügen                                                                                                    |                                                                  |                                               |                            |
| Alles auswäh                                                                                                    | len                                                              |                                               |                            |
| Bildlauf                                                                                                    |                                                                  |                                               |                            |
| Suchen                                                                                                    |                                                                  |                                               |                            |
|                                                                                                    |                                                                  |                                               |                            |
|                                                                                                    |                                                                  |                                               | -                          |
| <                                                                                                    | m                                                                |                                               | E A                        |
|                                                                                                    |                                                                  |                                               |                            |
|                                                                                                    |                                                                  |                                               |                            |
|                                                                                                    | Eingabeauffo                                                     | rderung                                       | - 🗆 ×                      |
| ©.<br>Microsoft Vindows [Version 6.3.9600]                                                                         | Eingabeauffo                                                     | rderung                                       | - 🗆 ×                      |
| صر<br>Microsoft Windows [Version 6.3.9600]<br>(د) 2013 Microsoft Corporation. Alle Rec                             | Eingabeauffo<br>hte vorbehalten.                                 | rderung                                       | - • ×                      |
| کمی<br>Microsoft Windows [Version 6.3.9600]<br>(د) 2013 Microsoft Corporation. Alle Rec<br>reg add HKCU\Software\M | Eingabeauffo<br>hte vorbehalten.<br>icrosoft/Office/14.0/Outloo  | rderung<br>Dk\Preferences /v DelegateSentIter | nsStyle /t REG_DWORD /d 1  |
| e.<br>Microsoft Windows [Version 6.3.9600]<br>(c) 2013 Microsoft Corporation. Alle Rec<br>reg add HKCU\Software\M  | Eingabeauffo<br>hte vorbehalten.<br>licrosoft/Office/14.0/Outloo | rderung<br>ok\Preferences /v DelegateSentIter | nsStyle /t REG_DWORD /d 1  |
| e.<br>Microsoft Windows [Version 6.3.9600]<br>(c) 2013 Microsoft Corporation. Alle Rec<br>reg add HKCU\Software\M  | Eingabeauffo<br>hte vorbehalten.<br>licrosoft/Office/14.0/Outloo | rderung<br>ok/Preferences /v DelegateSentIter | _ □ ×                      |
| er<br>Microsoft Windows [Version 6.3.9600]<br>(c) 2013 Microsoft Corporation. Alle Rec<br>reg add HKCU\Software\M  | Eingabeauffo<br>hte vorbehalten.<br>licrosoft\Office\14.0\Outloo | rderung<br>DK\Preferences /v DelegateSentIter | _ □ ×                      |
| er<br>Microsoft Windows [Version 6.3.9600]<br>(c) 2013 Microsoft Corporation. Alle Rec<br>reg add HKCU\Software\M  | Eingabeauffo<br>hte vorbehalten.<br>licrosoft/Office/14.0/Outloo | rderung<br>DK\Preferences /v DelegateSentIter | _ □ ×                      |
| e.<br>Microsoft Windows [Version 6.3.9600]<br>(c) 2013 Microsoft Corporation. Alle Rec<br>reg add HKCU\Software\M  | Eingabeauffo<br>hte vorbehalten.<br>licrosoft\Office\14.0\Outloo | rderung<br>DK\Preferences /v DelegateSentIter | _ □ ×                      |
| e.<br>Microsoft Windows [Version 6.3.9600]<br>(c) 2013 Microsoft Corporation. Alle Rec<br>reg add HKCU\Software\M  | Eingabeauffo<br>hte vorbehalten.<br>licrosoft/Office/14.0/Outloo | rderung<br>DK\Preferences /v DelegateSentIter | _ □ ×                      |
| et<br>Microsoft Windows [Version 6.3.9600]<br>(c) 2013 Microsoft Corporation. Alle Rec<br>reg add HKCU\Software\M  | Eingabeauffo<br>hte vorbehalten.<br>licrosoft/Office/14.0/Outloo | rderung<br>ok\Preferences /v DelegateSentIter | nsStyle /t REG_DWORD /d 1  |
| et<br>Microsoft Windows [Version 6.3.9600]<br>(c) 2013 Microsoft Corporation. Alle Rec<br>reg add HKCU\Software\M  | Eingabeauffo<br>hte vorbehalten.<br>licrosoft/Office/14.0/Outloo | rderung<br>ok\Preferences /v DelegateSentIter | nsStyle /t REG_DWORD /d 1  |
| e.<br>Microsoft Windows [Version 6.3.9600]<br>(c) 2013 Microsoft Corporation. Alle Rec<br>reg add HKCU\Software\M  | Eingabeauffo<br>hte vorbehalten.<br>licrosoft/Office/14.0/Outloo | rderung<br>ok\Preferences /v DelegateSentIter | ns\$tyle /t REG_DWORD /d 1 |

• In der Kommando-Zeile sollte jetzt stehen, das der Vorgang erfolgreich beendet wurde.

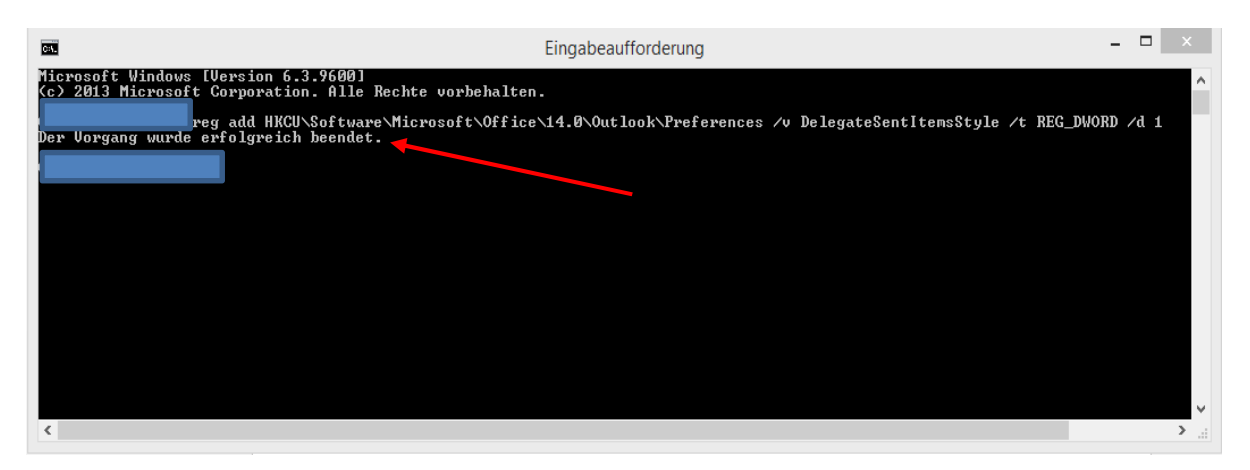

• Führte der Vorgang zu einem Fehler, dann <u>brechen Sie bitte an dieser Stelle ab</u> und wenden Sie sich bitte an Ihren Computer-Administrator!!!!

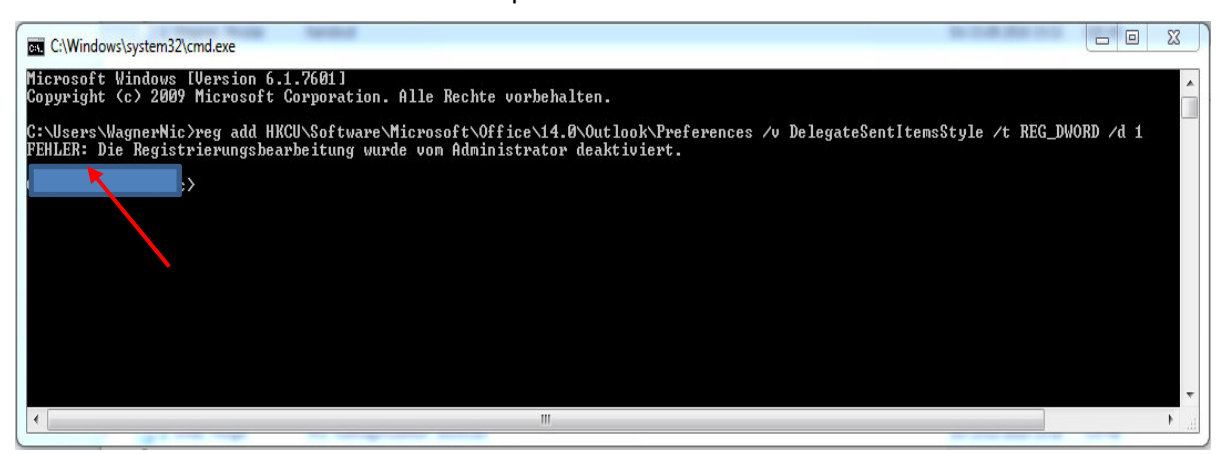

• War der Vorgang **erfolgreich**, wiederholen Sie bitte die vorangegangenen Schritte <u>nachei-</u> <u>nander</u> mit den nächsten beiden Zeilen.

reg add HKCU\Software\Microsoft\Office\15.0\Outlook\Preferences /v DelegateSentItemsStyle /t REG\_DWORD /d 1

reg add HKCU\Software\Microsoft\Office\16.0\Outlook\Preferences /v DelegateSentItemsStyle /t REG\_DWORD /d 1

| C4.                | Eingabeaufforderung                                                                                                    |      | ו          | X |
|--------------------|----------------------------------------------------------------------------------------------------|------|------------|---|
| Micı<br>(c)<br>Der | rosoft Windows [Version 6.3.9600]<br>2013 Microsoft Corporation. Alle Rechte vorbehalten.<br>The second reg add HKCU\Software\Microsoft\Office\14.0\Outlook\Preferences /v DelegateSentItemsStyle /t REG_DWOR<br>Vorgang wurde erfolgreich beendet.                                        | D /1 | d 1        | ^ |
| Der<br>Der         | veg add HKCU\Software\Microsoft\Office\15.0\Outlook\Preferences /v DelegateSentItemsStyle /t REG_DWOR<br>Vorgang wurde erfolgreich beendet.<br>Peg add HKCU\Software\Microsoft\Office\16.0\Outlook\Preferences /v DelegateSentItemsStyle /t REG_DWOR<br>Vorgang wurde erfolgreich beendet. | D /o | d 1<br>d 1 |   |
| C:∖l<br><          | Jsers\BAQ2927>                                                                                                    |      | 3          | × |

- Damit sind die erforderlichen Schritte, zur Speicherung der gesendeten Mails in einem anderen Benutzer-Postfach gesetzt!
- <u>**!!!!Hinweis!!!!</u>**: Diese Funktion ist **NUR** in Outlook verfügbar und **NICHT** in OWA (Outlook on the Web)</u>
- Sie können jetzt Ihr Outlook wieder starten!